# Podręcznik instalacji FlexScan<sup>®</sup> SX3031W-H Kolorowy monitor LCD

# [Położenie tekstu ostrzeżenia]

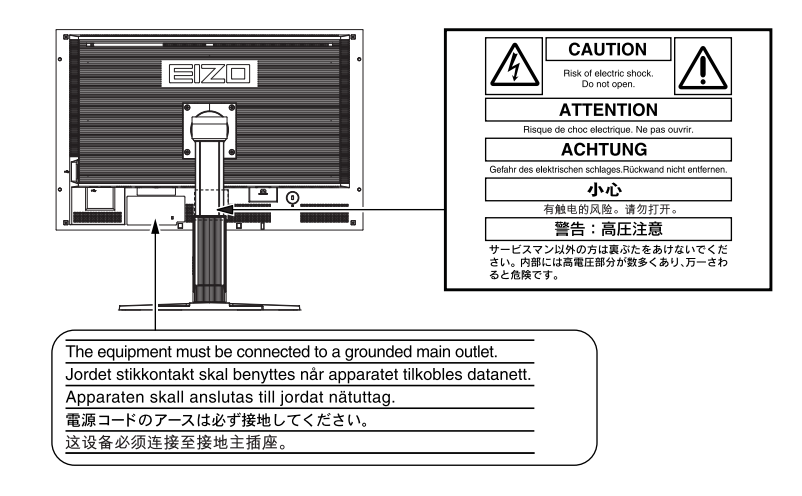

### Informacje o Podręczniku instalacji i Podręczniku użytkownika

| <b>Podręcznik instalacji</b><br>(Ten podręcznik)      | Zawiera podstawowe informacje obejmujące czynności od podłączenia monitora do komputera do korzystania z monitora.      |
|-------------------------------------------------------|----------------------------------------------------------------------------------------------------|
| Podręcznik użytkownika<br>(Plik PDF na dysku CD-ROM*) | Zawiera informacje o czynnościach związanych z użytkowaniem, takich jak regulacja ekranu, ustawienia i dane techniczne. |
| PRECAUTIONS<br>(ŚRODKI OSTROŻNOŚCI)                   | Zawiera opis sposobu bezpiecznego korzystania z monitora.                                                               |

\* Niezbędne jest zainstalowanie programu Adobe Reader.

• Dane techniczne produktu zależą od obszaru sprzedaży. Sprawdź, czy podręcznik jest napisany w języku, który obowiązuje na obszarze zakupu.

#### Copyright© 2007-2008 EIZO NANAO CORPORATION. Wszelkie prawa zastrzeżone.

Żadna część tego podręcznika nie może być reprodukowana, przechowywana w systemach pobierania ani transmitowana w jakiejkolwiek formie i za pomocą jakichkolwiek środków elektronicznych, mechanicznych i innych bez uzyskania wcześniejszej pisemnej zgody firmy EIZO NANAO CORPORATION. Firma EIZO NANAO CORPORATION nie jest zobligowana do zachowania poufności jakichkolwiek przesłanych materiałów lub informacji, o ile nie istnieją wcześniejsze ustalenia dotyczące faktu odebrania wymienionych informacji przez firmę EIZO NANAO CORPORATION. Mimo dołożenia wszelkich starań mających na celu zapewnienie aktualności informacji zawartych w tym podręczniku należy pamiętać, że dane techniczne monitora firmy EIZO mogą zostać zmienione bez informowania o tym fakcie.

ENERGY STAR jest znakiem zarejestrowanym na terenie Stanów Zjednoczonych.

Apple i Macintosh są zastrzeżonymi znakami towarowymi firmy Apple Inc.

VGA jest zarejestrowanym znakiem handlowym firmy International Business Machines Corporation.

DPMS jest znakiem handlowym, a VESA jest zarejestrowanym znakiem handlowym firmy Video Electronics Standards Association. Windows jest zarejestrowanym znakiem handlowym firmy Microsoft Corporation.

PowerManager jest znakiem handlowym firmy EIZO NANAO CORPORATION.

FlexScan, ScreenManager, i•Sound i EIZO to zarejestrowane znaki handlowe firmy EIZO NANAO CORPORATION na terenie Japonii i innych państw.

### SYMBOLE DOTYCZĄCE BEZPIECZEŃSTWA

W tym podręczniku są używane przedstawione poniżej symbole dotyczące bezpieczeństwa. Oznaczają one krytyczne informacje. Należy się z nimi dokładnie zapoznać.

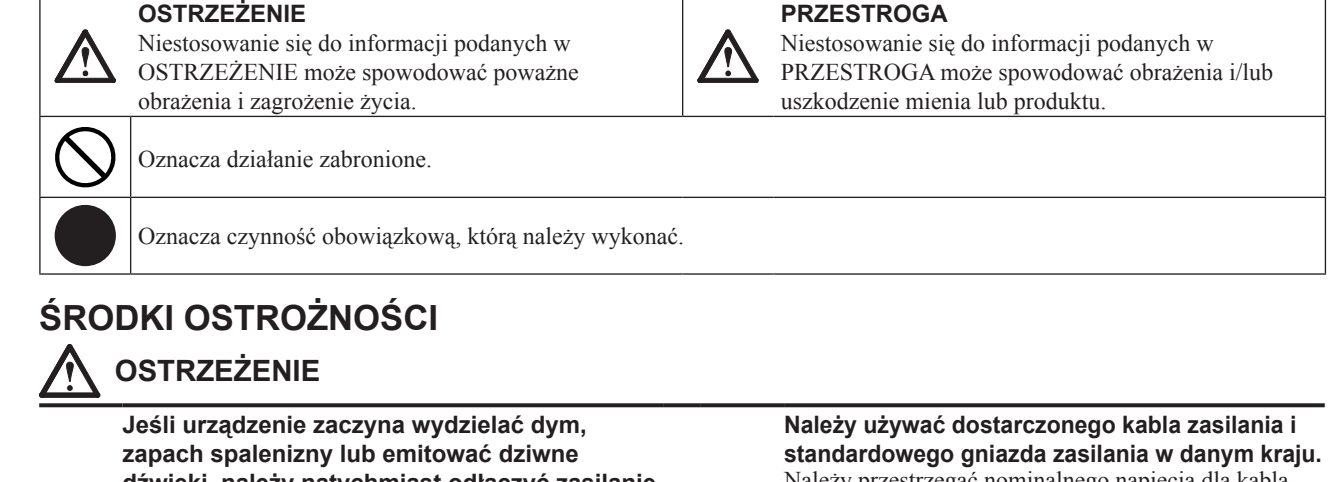

### dźwięki, należy natychmiast odłączyć zasilanie i skontaktować się z dostawca.

Próba korzystania z niesprawnego urządzenie może spowodować pożar, porażenie prądem elektrycznym lub uszkodzenie urządzenia.

Nieduże przedmioty i płyny należy trzymać z daleka od urządzenia.

Przypadkowe wpadnięcie małych przedmiotów do wnętrza obudowy przez otwory wentylacyjne lub rozlanie płynu do wnętrza obudowy może spowodować pożar, porażenie prądem elektrycznym lub uszkodzenie urządzenia. Jeśli przedmiot lub płyn wpadnie/rozleje się do wnętrza obudowy, należy natychmiast odłączyć zasilanie urządzenia. Przed ponownym użyciem urządzenie powinno zostać sprawdzone przez wykwalifikowanego pracownika serwisu.

Należy przestrzegać nominalnego napiecia dla kabla zasilania. Niezastosowanie się do tego wymagania może spowodować pożar lub porażenie prądem elektrycznym.

Źródło zasilania: 100-120/200-240 V AC 50/60 Hz

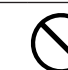

Urządzenie należy ustawić w odpowiednim mieiscu. Niezastosowanie się do tego wymagania może spowodować pożar, porażenie prądem elektrycznym lub uszkodzenie urządzenia.

- Urządzenie jest przeznaczone do użytku wyłącznie w pomieszczeniach.
- Nie należy umieszczać urządzenia w systemach transportowych (np. na statkach, w samolotach, pociągach, samochodach itp.).
- Nie należy umieszczać urządzenia w środowisku zakurzonym lub wilgotnym.
- Nie należy umieszczać urządzenia w miejscach, gdzie na ekran bezpośrednio oddziałuje para.
- Nie należy go umieszczać w pobliżu urządzeń wytwarzających ciepło lub nawilżaczy.

Lampy zawierają rtęć — należy je utylizować zgodnie z lokalnymi, regionalnymi lub krajowymi przepisami prawnymi.

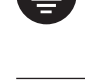

#### Urządzenie musi być podłączone do uziemionego gniazda zasilania.

Niezastosowanie się do tego wymagania może spowodować pożar lub porażenie prądem elektrycznym.

### PRZESTROGA

Nie wolno zasłaniać otworów wentylacyjnych obudowy.

- Nie wolno umieszczać żadnych przedmiotów na otworach wentylacyjnych.
- Urządzenia nie wolno instalować w zamkniętym miejscu. Urządzenia nie należy używać w pozycji leżącej lub

do góry nogami. Zablokowanie otworów wentylacyjnych uniemożliwia prawidłowy przepływ powietrza i może spowodować pożar, porażenie prądem elektrycznym lub uszkodzenie urządzenia.

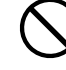

#### Należy używać łatwo dostępnego gniazda zasilania.

Zapewni to możliwość szybkiego odłączenia zasilania w przypadku wystąpienia problemu.

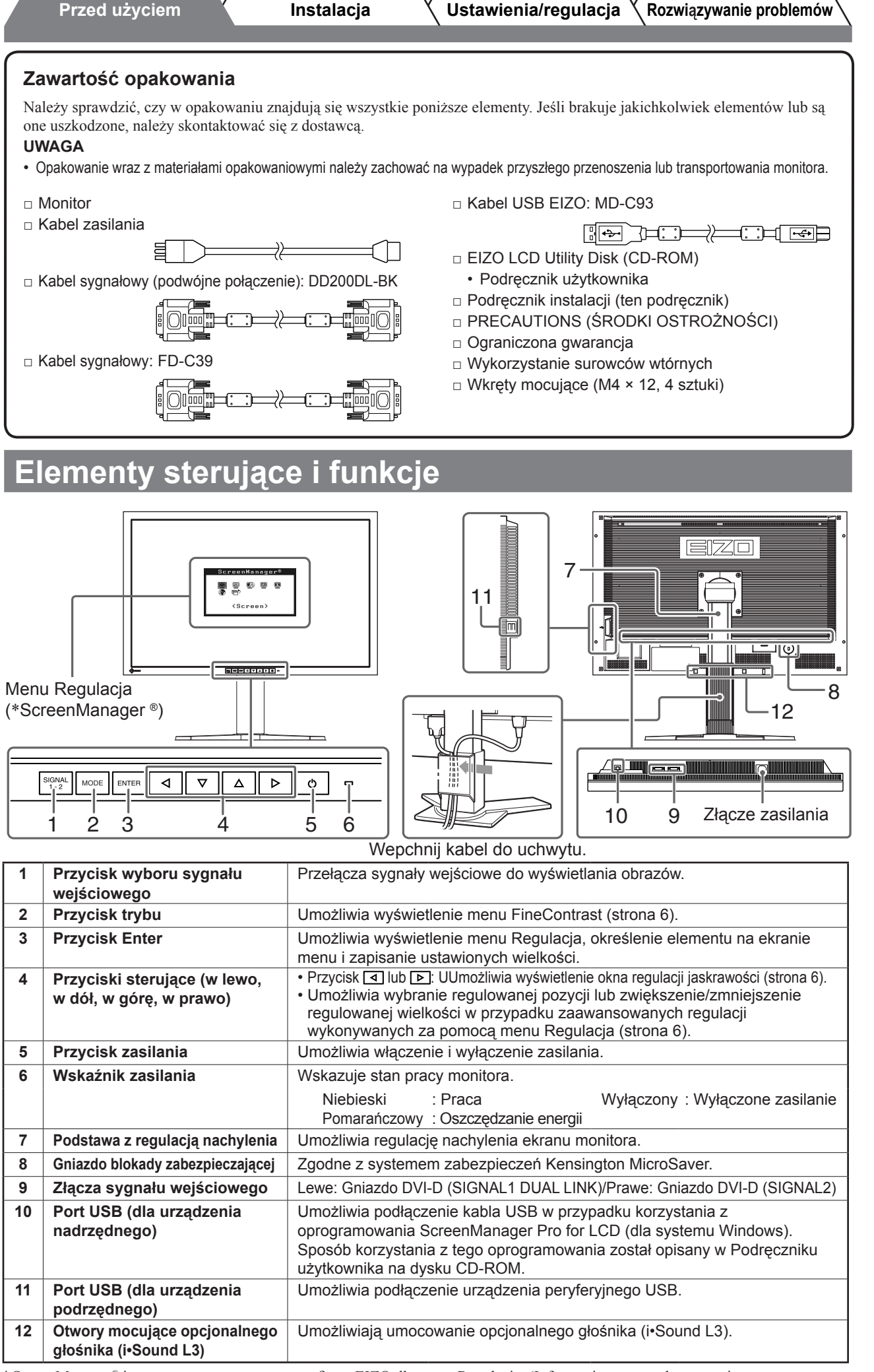

\* ScreenManager<sup>®</sup> jest to nazwa stosowana przez firmę EIZO dla menu Regulacja. (Informacje na temat korzystania z menu ScreenManager można znaleźć w Podręczniku użytkownika na dysku CD-ROM).

Język polski

# Kable połączeniowe

#### Uwaga

• W przypadku wymiany istniejącego monitora na monitor SX3031W-H należy się upewnić, że przed podłączeniem komputera ustawienia rozdzielczości i częstotliwości odchylania pionowego komputera zostały zmienione na takie, które odpowiadają monitorowi SX3031W-H zgodnie z tabelą rozdzielczości (patrz ostatnia strona).

### **1** Upewnij się, że monitor i komputer są wyłączone.

# 2 Podłącz monitor do komputera za pomocą kabla sygnałowego dopasowanego do odpowiednich gniazd.

Po połączeniu kabla dokręć wkręty, aby zabezpieczyć połączenie.

#### • Kiedy karta graficzna komputera obsługuje rozdzielczość 2560 × 1600 (wyświetlanie na jednym ekranie);

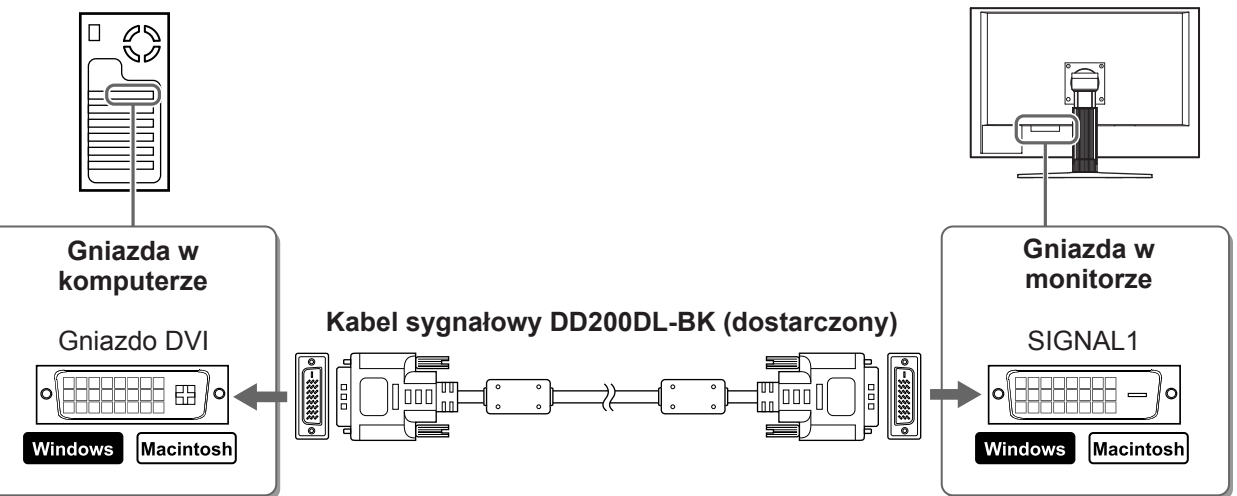

 Kiedy karta graficzna komputera nie obsługuje rozdzielczości 2560 × 1600 (wyświetlanie na dwóch ekranach); Wyświetlanie na dwóch ekranach (jednoczesne wyświetlanie po prawej i lewej stronie) jest dostępne w przypadku użycia podwójnej karty graficznej w systemie DVI-D lub dowolnych dwóch kart graficznych. W przypadku wyświetlania na dwóch ekranach rozdzielczość 1280 × 1600 określa maksymalną wielkość ekranu.

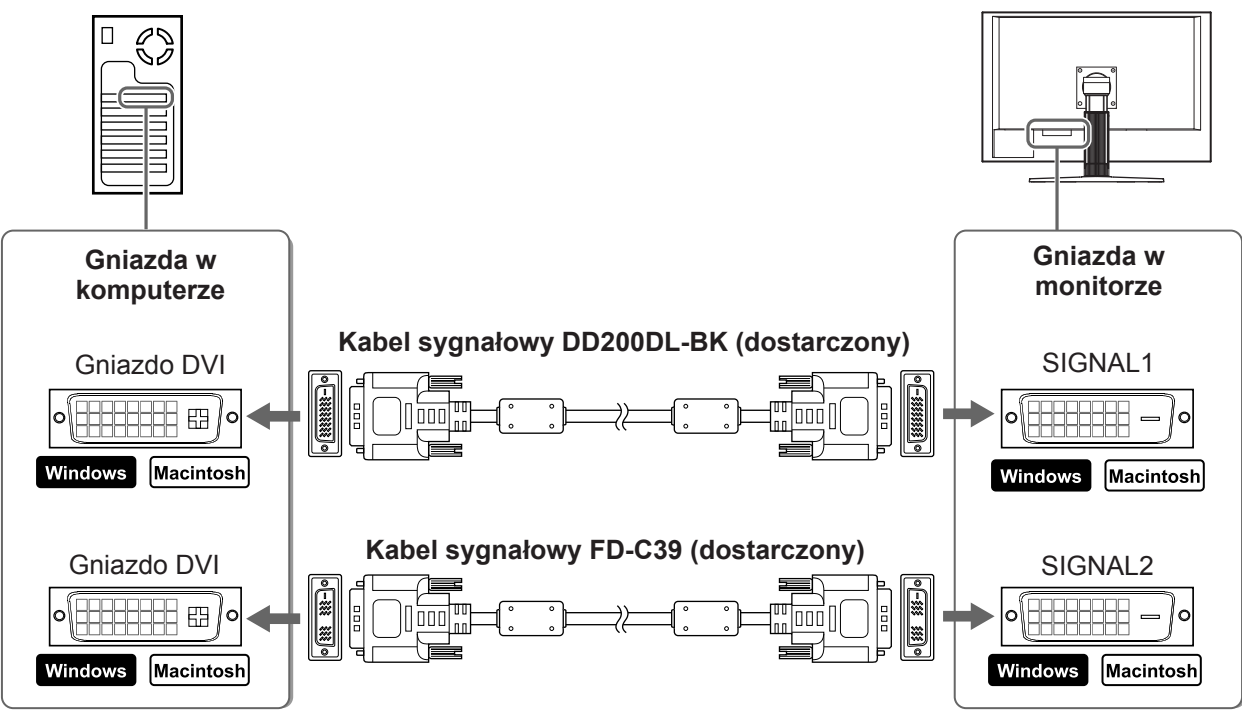

**3** Podłącz kabel zasilania do gniazda zasilania w ścianie i gniazda zasilania monitora.

Przed uzyciem

Instalacja

Ustawienia/regulacja

Rozwi zywanie problemów

# Regulacja wysokości i nachylenia ekranu

W celu uzyskania jak najlepszych warunków pracy dostosuj wysokość ekranu, jego nachylenie oraz kąt obrotu.

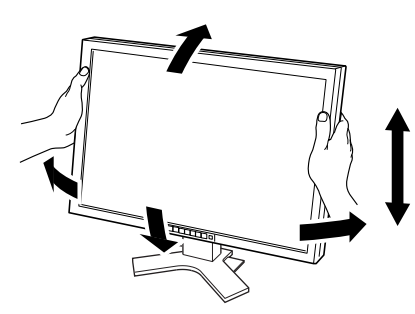

# Ustawianie wyświetlania ekranu

- **1** Upewnij się, że monitor i komputer są wyłączone.
- 2 Naciśnij przycisk (), przytrzymując wciśnięty przycisk , aby ustawić tryb wyświetlania.

Wyświetlanie na jednym ekranie: Wybierz ustawienie <Single Display>. Wyświetlanie na dwóch ekranach: Wybierz ustawienie <Dual Display>.

## **3** Naciśnij przycisk ENTER.

#### Uwaga

· Początkowym ustawieniem trybu wyświetlania jest <Single Display>.

# Wyświetlanie ekranu

### 1 Włącz komputer.

Na ekranie zostanie wyświetlony obraz.

#### Uwaga

- Jeśli monitor i komputer nie są używane, należy je wyłączyć. Odłączenie kabla zasilania całkowicie odcina zasilanie monitora.
- Podczas przełączania trybu wyświetlania między wyświetlaniem na jednym ekranie i na dwóch ekranach należy upewnić się, że komputer jest wyłączony.

6

# Nybieranie trybu wyświetlania

Menu FineContrast umożliwia proste wybranie najlepszego trybu wyświetlania odpowiedniego do zastosowania monitora.

Instalacja

Szczegółowe informacje o menu FineContrast można znaleźć w Podręczniku użytkownika na dysku CD-ROM.

#### Tryb FineContrast

Przed użyciem

| Custom<br>(Niestandardowy) | Umożliwia wprowadzenie żądanych ustawień.                                               |
|----------------------------|-----------------------------------------------------------------------------------------|
| sRGB                       | Umożliwia dopasowanie kolorów z urządzeniami peryferyjnymi zgodnymi ze standardem sRGB. |
| Text (Tekst)               | Umożliwia wyświetlanie tekstów w edytorach i arkuszach roboczych.                       |
| Picture (Obraz)            | Umożliwia wyświetlanie zdjęć lub obrazów.                                               |
| Movie (Film)               | Umożliwia odtwarzanie obrazów ruchomych.                                                |

### Naciśnij przycisk

Zostanie wyświetlona menu FineContrast.

#### 2 Przy wyświetlanym menu FineContrast naciśnij ponownie przycisk

Po każdym naciśnięciu przycisku następuje zmiana trybu. (Patrz tabela trybu FineContrast.)

#### 3 Po wybraniu odpowiedniego trybu naciśnij przełącznik ENTER.

Wybrany tryb zostanie ustawiony.

# Regulacja jaskrawości

1 Naciśnij przycisk | ⊲ | lub | ⊳ |.

Zostanie wyświetlone okno regulacji jaskrawości.

2 Dostosuj jaskrawość za pomocą przycisków ⊲ |lub | ⊳ |.

Naciśnij przycisk | > |, aby zwiększyć jaskrawość ekranu, lub przycisk , aby ją zmniejszyć.

Po osiągnieciu odpowiedniej jaskrawości naciśnij przełącznik

Ustawiona jaskrawość zostanie zapamiętana.

#### Menu jaskrawości

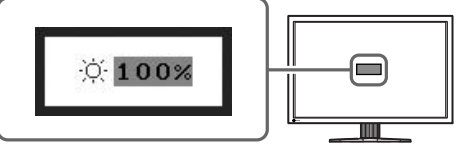

# /ykonywanie zaawansowanych ustawień/regulacji

Podstawowe ustawienia i regulacje zostały zakończone. Informacje o zaawansowanych ustawieniach/regulacjach można znaleźć w Podręczniku użytkownika na dysku CD-ROM.

Zaawansowane funkcje regulacji koloru i różnych innych ustawień są dostępne przy użyciu menu Regulacja.

Szczegółowe informacje o każdej funkcji regulacji można znaleźć w Podręczniku użytkownika na dysku CD-ROM.

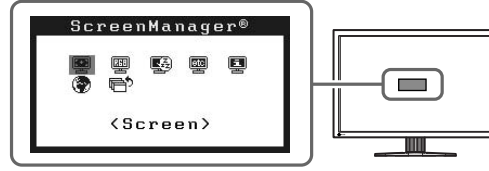

Menu FineContrast

100%

Off 2.2 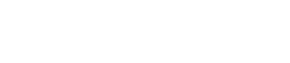

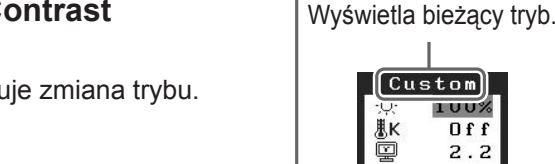

Ustawienia/regulacja

Menu Regulacja

Rozwiązywanie problemów

# Problem — brak obrazu

Jeśli na monitorze nie jest wyświetlany żaden obraz, nawet po wykonaniu poniższych czynności naprawczych, należy skontaktować się z dostawcą.

#### 1. Sprawdź wskaźnik zasilania.

| Objaw       | Stan                                          | Możliwa przyczyna i sposób naprawy                                                                                                    |
|-------------|-----------------------------------------------|----------------------------------------------------------------------------------------------------|
| Brak obrazu | Wskaźnik zasilania nie świeci.                | <ul> <li>Sprawdź, czy kabel zasilania jest prawidłowo podłączony.</li> <li>Naciśnij przycisk <u></u>.</li> </ul>                                                                                                    |
|             | Wskaźnik zasilania świeci na<br>niebiesko.    | Przełącz sygnał wejściowy za pomocą przycisku                                                                                                    |
|             | Wskaźnik zasilania świeci na<br>pomarańczowo. | Naciśnij klawisz na klawiaturze lub kliknij myszą.                                                                                                    |
|             |                                               | Włącz komputer.                                                                                                    |
|             |                                               | Możliwy błąd portu Sygnał1 lub Sygnał2 w trybie<br>widoku podwójnego. Sprawdź w części<br><information (informacje)=""> (Informacje na ten<br/>temat zawiera Podręcznik użytkownika<br/>umieszczony na dysku CD-ROM).</information> |

#### 2. Sprawdź komunikat o błędzie wyświetlany na ekranie.

Te komunikaty są wyświetlane, gdy sygnał wejściowy jest nieprawidłowy, nawet jeśli monitor działa.

| Objaw*                                                 | Stan                                                                                  | Możliwa przyczyna i sposób naprawy                                                      |  |  |
|--------------------------------------------------------|---------------------------------------------------------------------------------------|-----------------------------------------------------------------------------------------|--|--|
| [Single Display]<br>Signal Check                       | Sygnał wejściowy nie jest<br>odbierany.                                               | Sprawdź, czy komputer jest włączony.                                                    |  |  |
| Signal 1                                               |                                                                                       | Sprawdź, czy kabel sygnałowy jest prawidłowo<br>podłączony do komputera.                |  |  |
| fH: 0.0kHz<br>fV: 0.0Hz                                |                                                                                       | Przełącz sygnał wejściowy za pomocą przycisku swaw.<br>(Tylko tryb widoku pojedynczego) |  |  |
| [Dual Display]*<br>Signal Check                        |                                                                                       |                                                                                         |  |  |
| 🖣 Signal 1                                             |                                                                                       |                                                                                         |  |  |
| fH: 0.0kHz<br>fV: 0.0Hz                                |                                                                                       |                                                                                         |  |  |
| [Single Display]<br>Signal Error                       | Częstotliwość sygnału<br>przekracza zakres określony w                                | Zmień tryb na odpowiedni za pomocą oprogramowania narzędziowego karty                   |  |  |
| Signal 1<br>fD:272.0MHz<br>fH:100.0kHz<br>fV: 60.0Hz   | specyfikacji. Nieprawidłowa<br>częstotliwość sygnału jest<br>wyświetlana na czerwono. | graficznej. Szczegółowe informacje można<br>znaleźć w instrukcji karty graficznej.      |  |  |
| [Dual Display]*<br>Signal Error                        |                                                                                       |                                                                                         |  |  |
| Signal 2 ▶<br>fD:166.0MHz<br>fH: 75.0kHz<br>fV: 60.0Hz |                                                                                       |                                                                                         |  |  |

\* W trybie widoku podwójnego komunikat o błędzie jest wyświetlany tylko w przypadku, gdy błędy występują zarówno na porcie SIGNAL1, jak i SIGNAL2.

# Zgodne rozdzielczości/częstotliwości

Monitor obsługuje następujące rozdzielczości.

|                                                            | Dot<br>clock | Frequency                          | Display Setup  |              |              |              |
|------------------------------------------------------------|--------------|------------------------------------|----------------|--------------|--------------|--------------|
| Resolution                                                 |              | Horizontal (kHz)/<br>Vertical (Hz) | Single Display |              | Dual Display |              |
|                                                            |              |                                    | SIGNAL1        | SIGNAL2      | SIGNAL1      | SIGNAL2      |
| VGA 640 × 480@60Hz                                         | 25.2 MHz     | 31.47<br>59.94                     | $\checkmark$   | $\checkmark$ | $\checkmark$ | $\checkmark$ |
| VGA TEXT 720 × 400@70Hz                                    | 28.3 MHz     | 31.47                              |                |              |              |              |
| VGA 800 × 600@60Hz                                         | 40.0 MHz     | 37.88                              | √              | √            | √            |              |
| VESA 1024 × 768@60Hz                                       | 65.0 MHz     | 48.36                              | 1              | 1            | √            | 1            |
| VESA 1280 x 960@60Hz                                       | 108 0 MH-    | 60.00<br>60.00                     | 1              |              | 1            |              |
|                                                            | 108.0 MHz    | 60.00<br>63.98                     | √<br>√         | √<br>        | ۷<br>√       | √            |
| VESA 1280 × 1024@60Hz                                      |              | 60.02                              |                |              |              |              |
| 1280 × 1600@60Hz*1                                         | 142.0 MHz    | 59.91                              | _              | _            | $\checkmark$ |              |
| VESA 1600 × 1200@60Hz                                      | 162.0 MHz    | 75.00<br>60.00                     | $\checkmark$   | $\checkmark$ | —            | —            |
| 1200 × 1600@60Hz*1                                         | 162.3MHz     | 99.42<br>59.96                     | _              | —            | $\checkmark$ | $\checkmark$ |
| VESA CVT<br>1680 × 1050@60Hz*⁵                             | 146.3MHz     | 65.29<br>59.95                     |                |              | _            |              |
| VESA CVT RB<br>1680 × 1050@60Hz*5                          | 119.0MHz     | 64.67<br>59.88                     |                |              |              | _            |
| VESA CVT RB<br>1920 × 1200@60Hz*2 *5                       | 154.0MHz     | 74.04                              | _              |              | _            |              |
| DUAL LINK<br>1920 × 1200@60Hz* <sup>3</sup> * <sup>5</sup> | 193.3MHz     | 74.56                              |                |              |              |              |
| QXGA VESA CVT<br>2048 × 1536@60Hz* <sup>3</sup>            | 267.3MHz     | 95.45                              |                | _            | _            | _            |
| DUAL LINK<br>2048 × 1536@60Hz* <sup>3</sup>                | 209.3MHz     | 94.77<br>59.98                     |                |              | _            | _            |
| DUAL LINK<br>2560 × 1600@60Hz*3 *4 *5                      | 268.5MHz     | 98.71<br>59.97                     |                |              |              |              |

\*1 Dla wyświetlania na dwóch ekranach

\*2 Dla wyświetlania na jednym ekranie (SIGNAL 2)

\*3 Dla wyświetlania na jednym ekranie (SIGNAL 1)

\*4 Rozdzielczość zalecana (Ustaw tę rozdzielczość)

\*5 W przypadku wyświetlania sygnału wejściowego w formacie szerokim wymagana jest karta graficzna zgodna ze standardem VESA CVT.

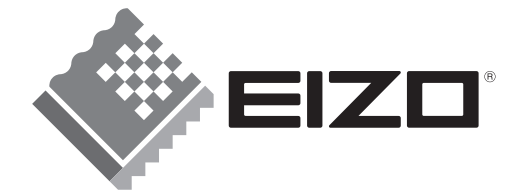

#### EIZO NANAO CORPORATION

153 Shimokashiwano, Hakusan, Ishikawa 924-8566 Japan Phone: +81 76 277 6792 Fax:+81 76 277 6793

#### EIZO NANAO TECHNOLOGIES INC.

5710 Warland Drive, Cypress, CA 90630, U.S.A. Phone: +1 562 431 5011 Fax: +1 562 431 4811

#### EIZO EUROPE AB

Lovangsvagen 14 194 61, Upplands Väsby, Sweden Phone: +46 8 594 105 00 Fax: +46 8 590 91 575

#### EIZO NANAO AG

Moosacherstrasse 6, Au CH - 8820 Wädenswil, Switzerland Phone: +41-0-44 782 24 40 Fax: +41-0-44 782 24 50

Avnet Technology Solutions GmbH Lötscher Weg 66, D-41334 Nettetal, Germany Phone: +49 2153 733-400 Fax: +49 2153 733-483

http://www.eizo.com

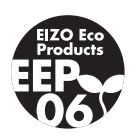